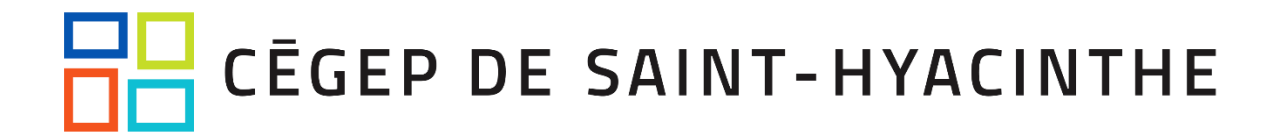

## Teams

## **Ouvrir plusieurs instances Teams en même temps**

Lorsqu'on travaille avec des partenaires sur des projets ou des comités, il peut être nécessaire de basculer entre plusieurs comptes dans Teams. Cela dit, cela occasionne parfois des irritants en oubliant par exemple de revenir sur le compte principal ou encore manquer certains messages importants. Voici la procédure pour ouvrir plusieurs instances Teams en même temps!

1. Ouvrir *Edge* s'authentifier avec le compte Office 365. *Ouvrir Teams* à partir de l'icône dans le navigateur et *basculer vers le compte que vous souhaitez utiliser dans le 2<sup>e</sup> Teams*.

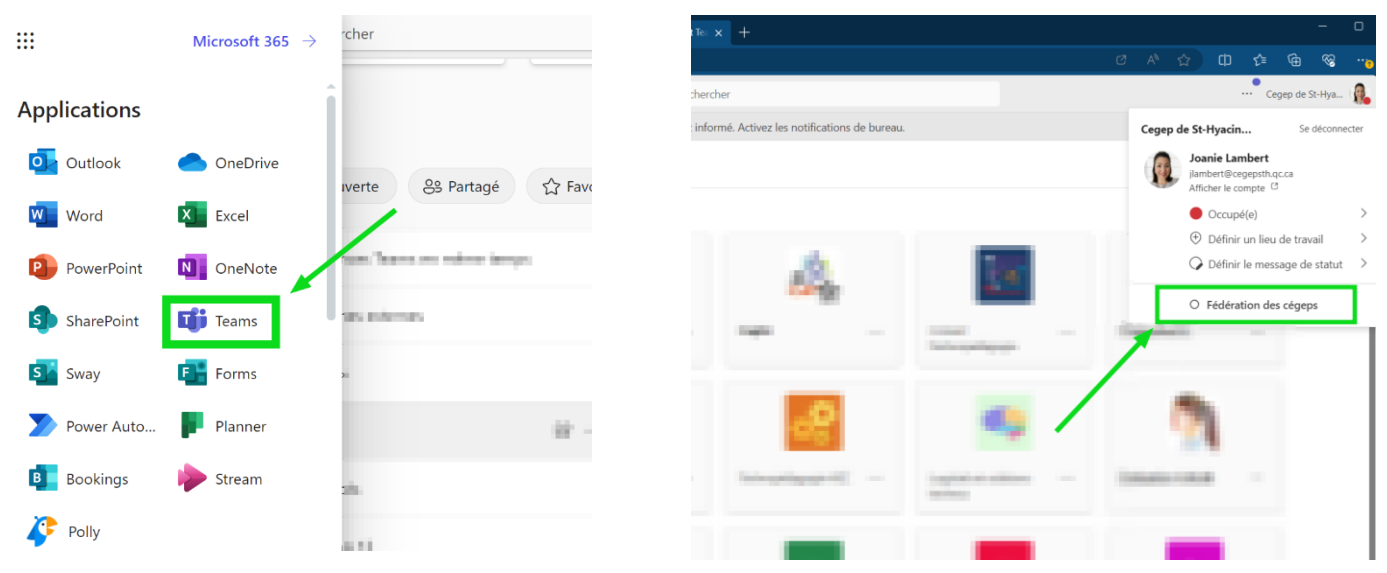

 Une fois que Teams est ouvert dans le navigateur Edge en mode web, ouvrez le menu du navigateur. Sélectionnez « Applications » et cliquez sur « Installer ce site en tant qu'application ».

|                                                |    |              |                  |           |          |       | -                                      | 0  | ×  |
|------------------------------------------------|----|--------------|------------------|-----------|----------|-------|----------------------------------------|----|----|
|                                                |    | Ð            | A <sup>N</sup> ☆ | C)        | €≡       | Ð     | ~~~~~~~~~~~~~~~~~~~~~~~~~~~~~~~~~~~~~~ |    |    |
|                                                |    |              | Mise à jour re   | ecomma    | ndée     |       |                                        |    | Q  |
|                                                |    |              | Nouvel ongle     | et ,      |          |       | Ctrl                                   | +T |    |
| ez les notifications de bureau.                |    |              | Nouvelle fene    | être      |          |       | Ctrl+                                  | +N |    |
| <b>Conversation</b> Fichiers Récapitulatif Q&R |    | ß            | Nouvelle fené    | être InPr | ivate    | Ct    | trl+Maj+                               | +N |    |
|                                                |    |              | Zoom             |           | _        | 110 % | +                                      | Z  | £  |
|                                                |    | ť≡           | Favoris          |           |          | CI    | trl+Maj+                               | +O | \$ |
|                                                |    | 5            | Historique       |           |          |       | Ctrl+                                  | ۰H | 0  |
|                                                |    | $\downarrow$ | Téléchargeme     | ents      |          |       | Ctrl                                   | +J |    |
| installer ce site en tant qu'application       | 'n | Bô           | Applications     |           |          |       |                                        | •  |    |
| Afficher les applications                      |    | G            | Extensions       |           |          |       |                                        |    | +  |
| CONTRACTOR OF Whene one a second               | -1 | ÷            | Éléments ess     | entiels d | u naviga | teur  |                                        |    |    |
|                                                |    | Ø            | Imprimer         |           |          |       | Ctrl                                   | +P |    |
| 110                                            |    | (X)          | Capture d'écr    | ran       |          | С     | trl+Maj-                               | +S |    |
|                                                |    | ඛ            | Rechercher su    | ur la pag | e        |       | Ctrl                                   | +F |    |
|                                                |    |              |                  |           |          |       |                                        |    |    |

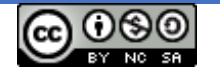

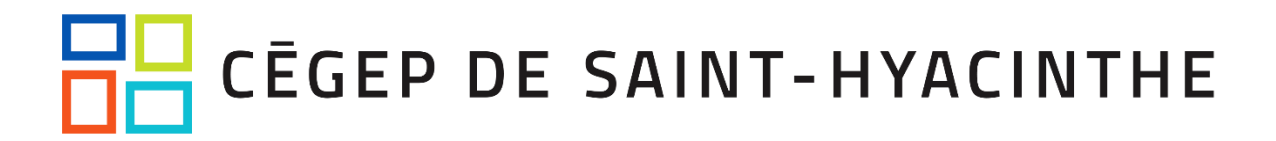

3. Edge vous demandera de nommer cette application. Indiquez le nom de l'instance (par exemple : REPTIC) et cliquez sur « **Installer** ».

| Installer ce site en tant qu'application |                                                                                                    |  |  |  |  |  |  |
|------------------------------------------|----------------------------------------------------------------------------------------------------|--|--|--|--|--|--|
| <b>Li</b> i                              | REPTIC                                                                                                    |  |  |  |  |  |  |
| <u>Modifier</u>                          | Modifier<br>s'ouvrira dans sa propre fenêtre prioritaire et vous<br>pourrez l'épingler à la barre des tâches pour y accéder<br>rapidement |  |  |  |  |  |  |
|                                          | Installer Pas maintenant                                                                                                    |  |  |  |  |  |  |

4. Sélectionnez les paramètres que vous souhaitez.

| <ul> <li>In the second second se</li></ul> |
|----------------------------------------------------------------------------------------------------|
| Autorisez cette application à                                                                                                    |
| <br>Créez un raccourci sur le bureau<br>Se démarrer automatiquement lors de la connexion de l'appareil                                                                                                    |
| <br>Autoriser Ne pas autoriser                                                                                                    |

5. Vous avez maintenant accès à vos deux instances Teams en même temps !

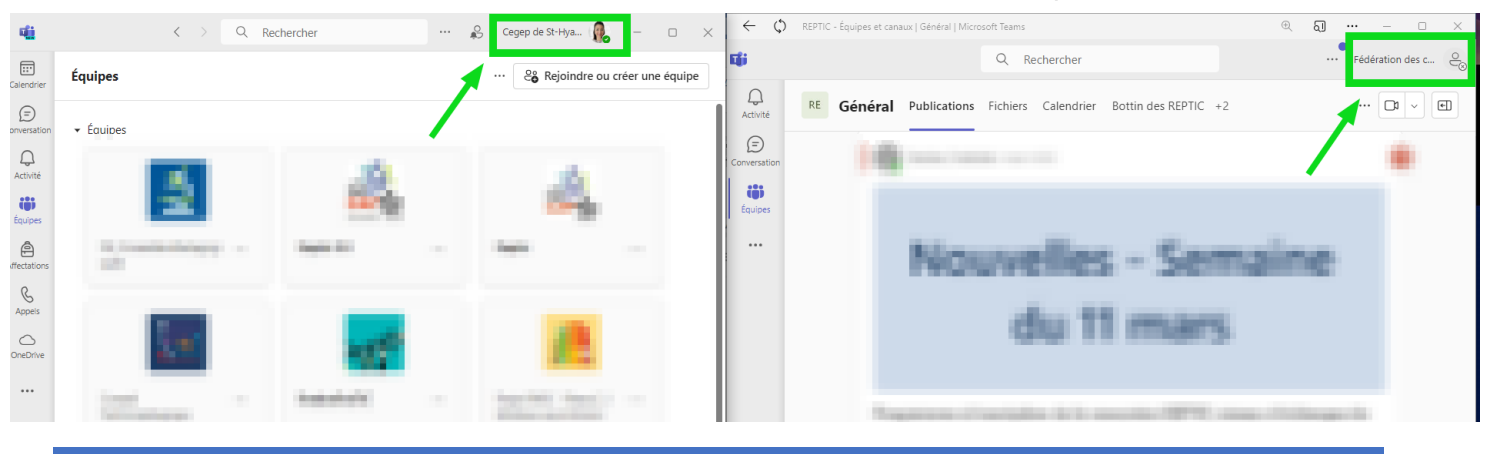

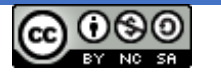